# 1) Создать Личный кабинет Физического лица

| ← → C 🗎 ya- | -to.ru/registration/                                     |                                              |                                                              |                                |                                                                                                    | 0-7 3                | X K   | : |
|-------------|----------------------------------------------------------|----------------------------------------------|--------------------------------------------------------------|--------------------------------|----------------------------------------------------------------------------------------------------|----------------------|-------|---|
|             | Контакты Вопросы и ответы Гле.<br>График путешественника | супить <u>О нас</u><br>Агентствам Сеедения с | - ТУРОПЕРАТОР<br>5 Туроператоре в Единон Федералькон Реестре | Агентства<br>+7 499 1<br>Присо | Вход / Регистрация<br>Туристам<br>47 903 829-49-13<br>кайгесь к нам: •••••••••••••••••••••••••••••••••••• |                      |       | * |
|             | Туры по<br>России                                        | Туры по<br>миру                              | Акции                                                        | Ежедневные<br>экскурсии        | Туры для<br>организованных групп                                                                          |                      |       |   |
|             |                                                          |                                              | <u>Главная</u> / Регистрация                                 |                                |                                                                                                    |                      |       |   |
|             |                                                          | Регистраци                                   | ия нового пол                                                | ьзователя                      |                                                                                                    |                      |       | ľ |
|             | Начните исп<br>сайта прямо                               | ользовать все возм<br>сейчас!                | можности                                                     |                                | Заполните<br>форму                                                                                        |                      |       |   |
|             | Как ф                                                    | изическое ли                                 | цо                                                           | Как аг                         | ент                                                                                                    |                      |       |   |
|             | 1<br>Оплачивайте туры и<br>оңлайн                        | экскурсии Получ                              | чайте бонусы на личный сч                                    | ет Расплачива<br>будущи        | Активация Windows<br>итесь обнусами заовать Windo                                                         | ows, перей,<br>Iaйн! | ите в | Ţ |

2) Ознакомится с правилами приобретения туров и выбрать тур из папки «Субсидированные туры Ростуризма»

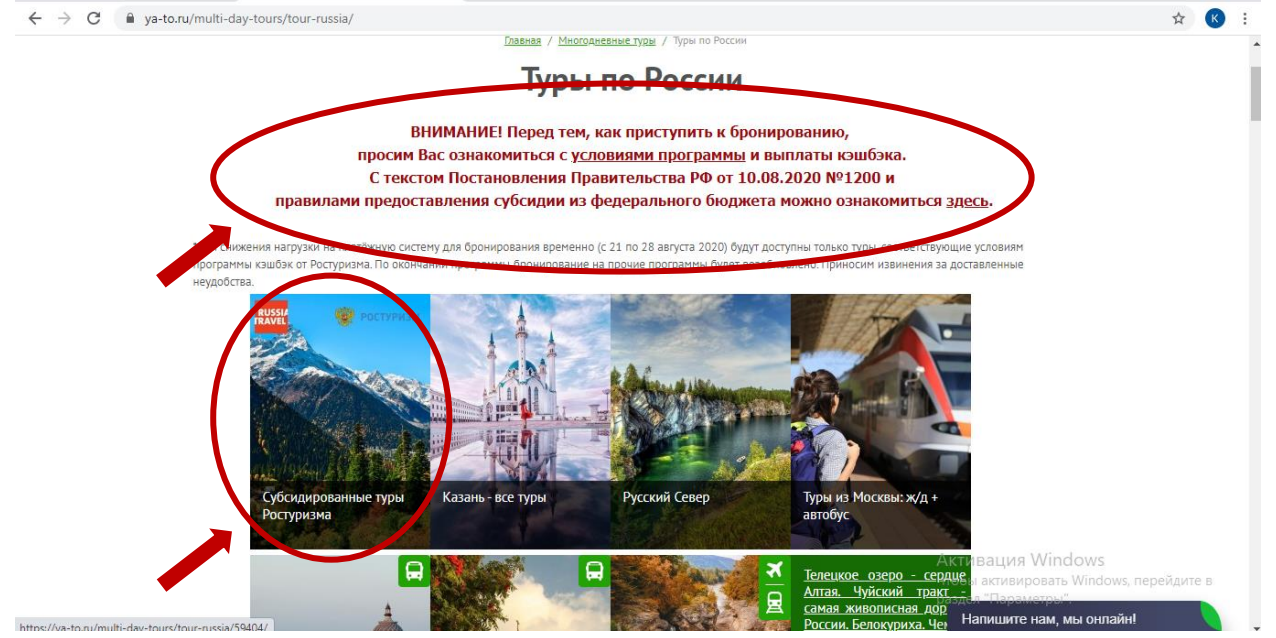

# 3) Перейти по ссылке заказать/купить онлайн

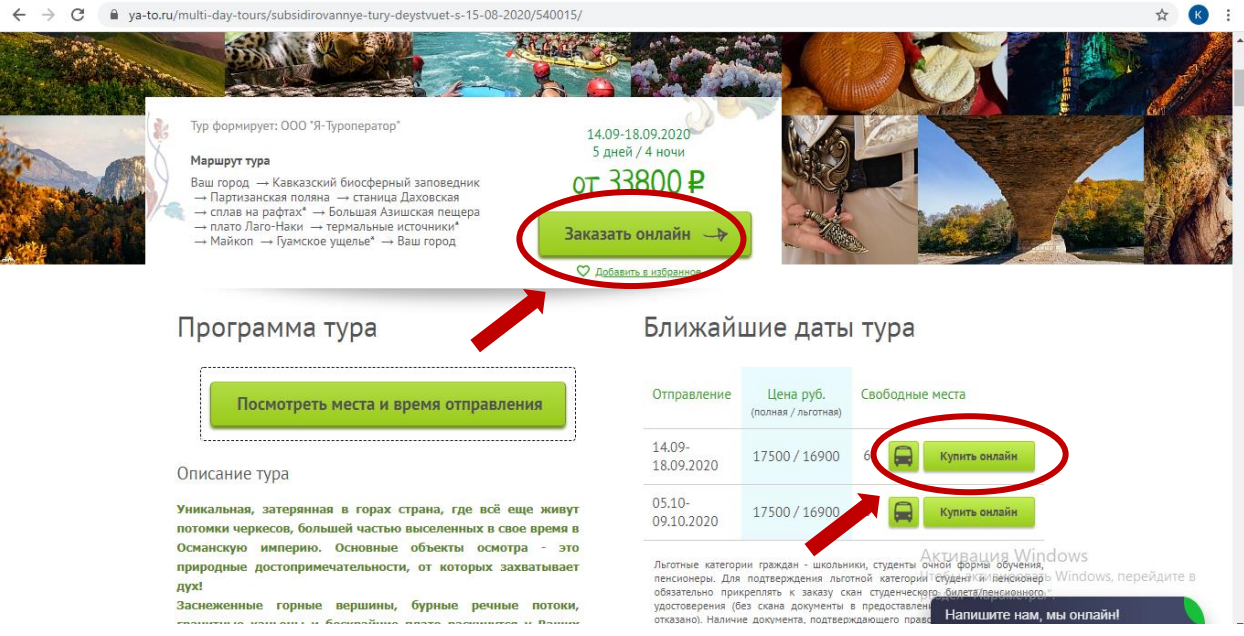

# 4) Выбрать место отправления

| <br>o.ru/tour-bookings/?offer=563201                                                                                                    | ☆ 🕑                                                  |
|----------------------------------------------------------------------------------------------------|------------------------------------------------------|
| <u>Главная</u> / Бронирование тура                                                                                                    |                                                      |
| Бронирование многодневных туров                                                                                                    |                                                      |
| <u>Корона Адыгеи: над Лаго-Наки</u> 14–18.09.2020                                                                                                    |                                                      |
| Ознакомиться с договором-офертой Тур формирует: ООО *Я-Туроператор                                                                                                    | p"                                                   |
| Место отправления                                                                                                    |                                                      |
|                                                                                                    |                                                      |
|                                                                                                    |                                                      |
| Выбрать место отправления                                                                                                    |                                                      |
| Выбрать место отправления                                                                                                    |                                                      |
| Выбрать место отправления<br>Выбор места. Заполнение личных данных туристов                                                                                                    |                                                      |
| Выбрать место отправления<br>Выбор места. Заполнение личных данных туристов<br>Стоимость одного места<br>Посадите пассажиров в автобус нажатием на свободные места мышкой, (для снятия пассажира с                                                                                                    |                                                      |
| Выбрать место отправления<br>Выбор места. Заполнение личных данных туристов<br>Стоимость одного места<br>Полная – 17500 руб.                                                                                                    |                                                      |
| Выбрать место отправления<br>Выбор места. Заполнение личных данных туристов<br>Стоимость одного места<br>Полная - 17500 руб.<br>Льготная - 16900 руб.<br>Поличено<br>Оличено<br>Оличено<br>Поличено<br>Поличен | т<br>Я Windows<br>Ки<br>ировать Windows, перейдите в |

← → C 🌲 ya-to.ru/multi-day-tours/subsidirovannye-tury-deystvuet-s-15-08-2020/540015/

5) Ознакомиться с условиями и выбрать место в автобусе.

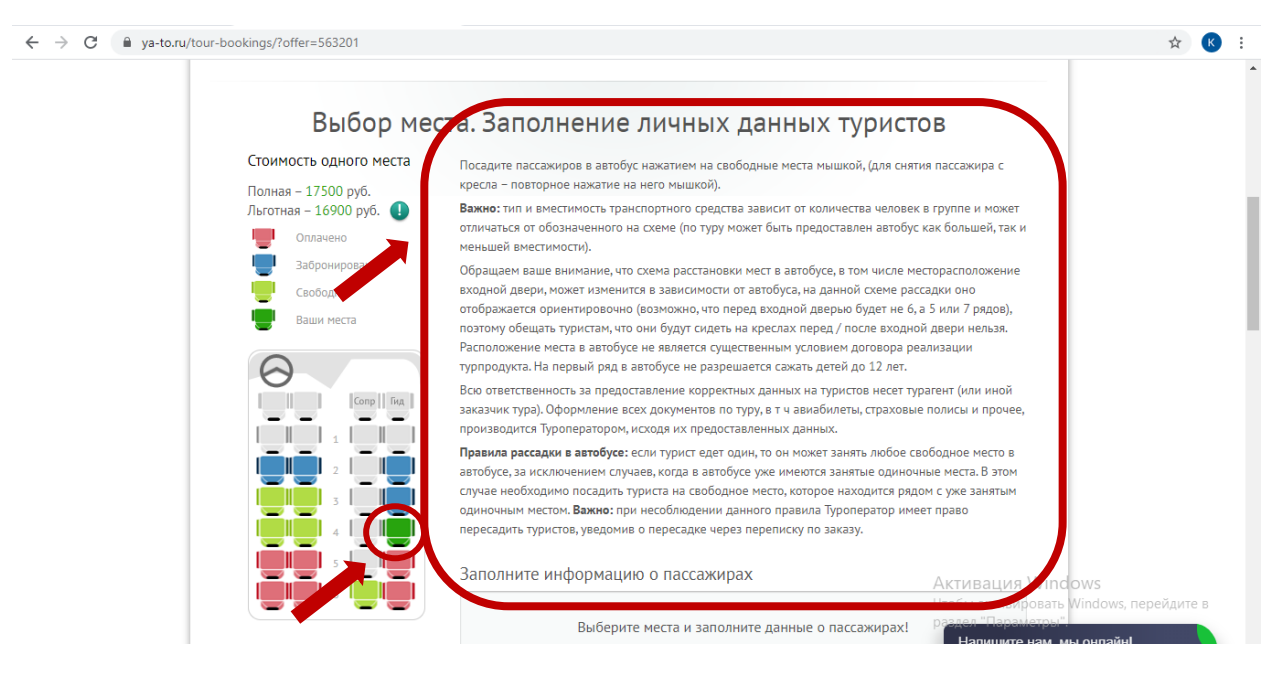

Заполнить данные туристов
 Добавить необходимые доп. Услуги.
 Указать заказчика тура

Проставить льготу (если турист младше 18 лет или старше 55 и претендует на льготу, если льгота полагается не по возрасту – убрать галочку «есть льгота», завершить бронирование по полной стоимости, прикрепить документ, подтверждающий льготу в переписку по заказу и дождаться обработки заказа Модератором)

| ← → C |                                                                                                    | ☆ 📧 :                              |
|-------|----------------------------------------------------------------------------------------------------|------------------------------------|
|       | Выберите места и заполните данные о пассажирах!                                                                                                    | •                                  |
|       | Турист 1 4 ряд место у окна за сопровождающим Изменить место Удалить<br>ФИС Иванов Иван Иванович Дата<br>прохдения<br>Контактичеста +1 (111) 111-11-11 Роско жительства<br>телефон (111) 111-11-11 Роско жительства |                                    |
|       | Документ, удостоверяющий личность Пностранец                                                                                                    |                                    |
|       | Паспорт Сения<br>и на чар<br>Дата получения паспорта                                                                                                    |                                    |
|       | Есть льгота 🚯 🔍 Заказчик тура                                                                                                    |                                    |
|       | Дополнительные услуги На сумму 0 руб.                                                                                                    |                                    |
|       | Email noxynatens   malova@ya-to.ru<br>(areнtra)                                                                                                    |                                    |
|       | Добавьте комментарий к заказу Активация Winc                                                                                                    | lows                               |
|       | Дополнительная информация Чтобы активировать<br>раздел "Параметры"<br>Напишите нам, м                                                                                                    | Windows, перейдите в<br>ны онлайн! |

7) Важно! Одноместное размещение и авиабилеты нужно добавить в заказ до оплаты (если это необходимо)!

Для этого в комментариях к заказу необходимо указать соответствующую доп.услугу и её параметры. Завершить бронирование и дождаться обработки заказа Модератором.

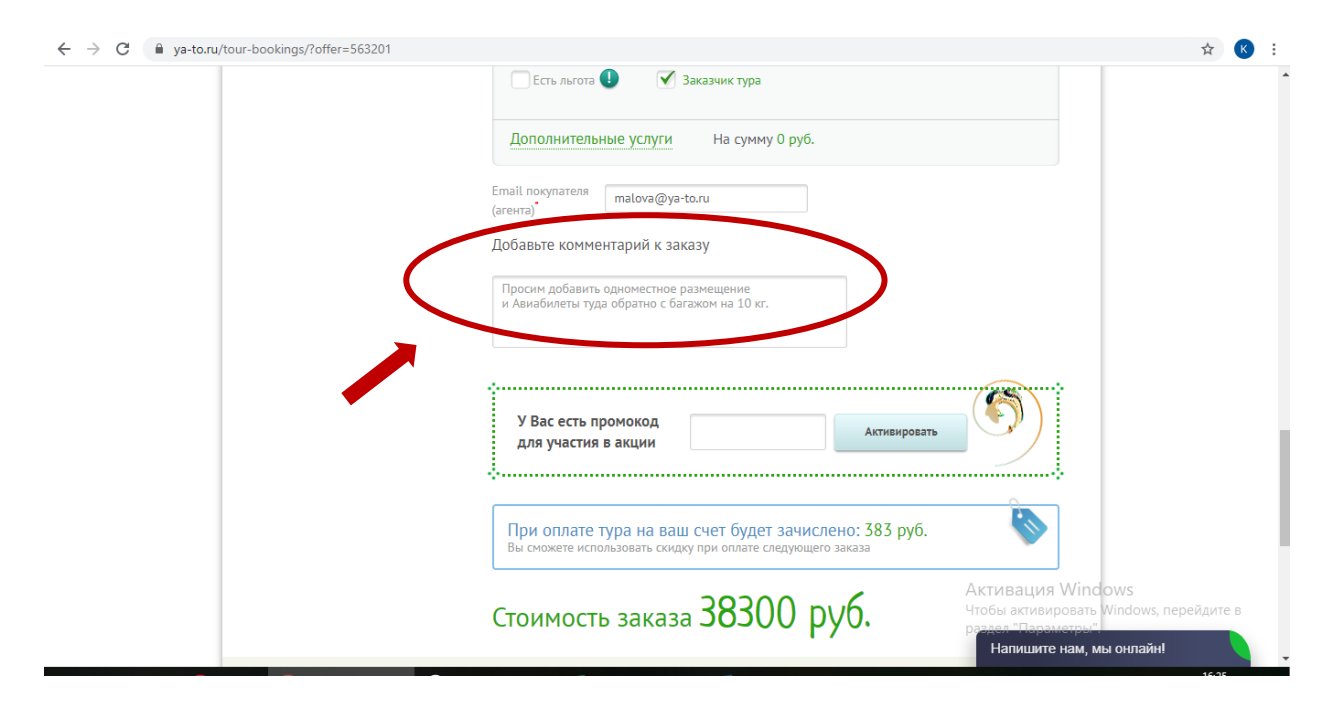

8) Ввести промокод «КЭШБЭК» и активировать его, перейти по кнопке «Далее»

←

| → C |                                                                                                    | ☆ 🕓 🗄                                                                           |
|-----|----------------------------------------------------------------------------------------------------|---------------------------------------------------------------------------------|
|     | Email покупателя<br>(агента)<br>Добавьте комментарий к заказу<br>Просим добавить одноместное размещение<br>и Авиабилеты туда обратно с багажом на 10 кг. |                                                                                 |
|     | У Вас есть промокод<br>для участия в акции КЭШБЭК Активировать                                                                                           |                                                                                 |
|     | При оплате тура на ваш счет будет зачислено: 383 руб.<br>Вы сможете использовать скидку при оплате следующего заказа                                     |                                                                                 |
|     | Стоимость заказа 38300 руб.                                                                                                    |                                                                                 |
|     | Внимание! Не заполнены обязательные поля<br><b>Далее</b>                                                                                                 | Активация Windows<br>Чтобы активировать Windows, перейдите в<br>разел Пораногра |

9) Выбрать способ оплаты Сбербанк-Онлайн. Важно! Бонусы при оплате НЕ списывать.

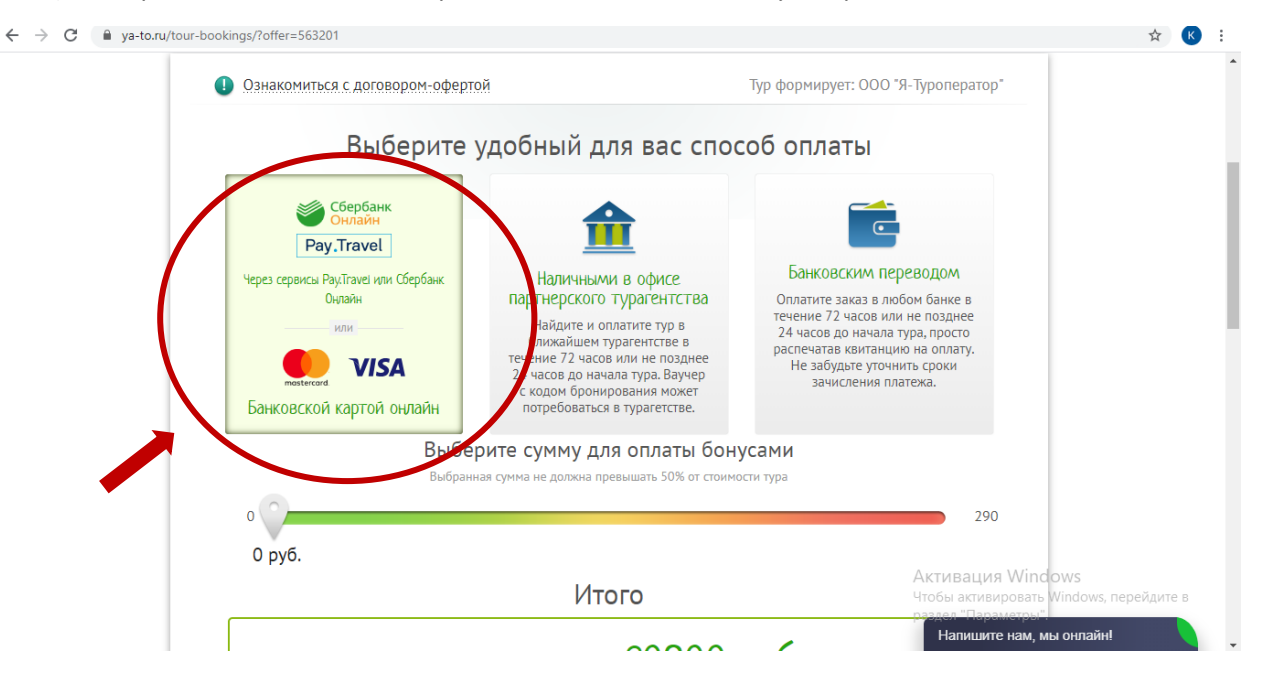

10) Поставить галочку в поле «Я, турист, даю свое согласие....» и нажать «Оформить»

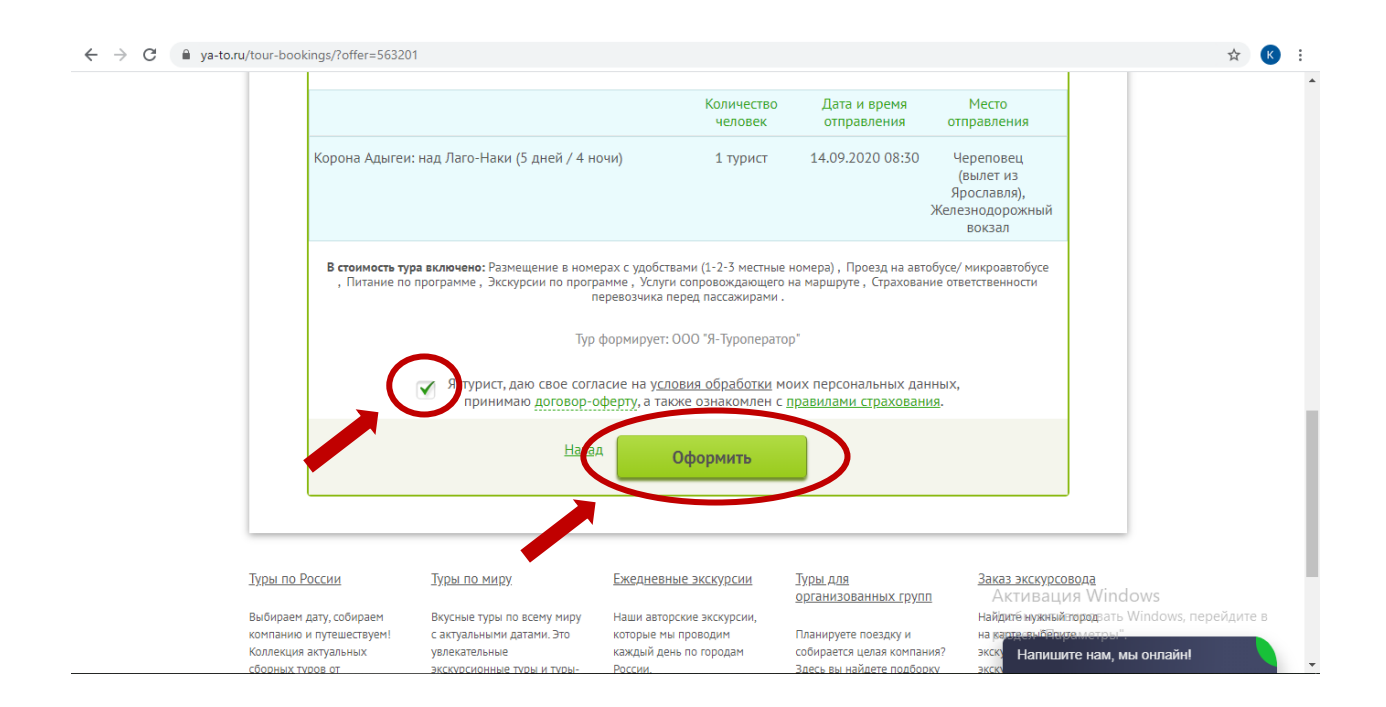

11) Заказ сформирован, ему присвоен номер.Вы можете внести изменения в заказ.Задать интересующий Вас вопрос в переписку по заказу.

| ← → C 🔒 ya-to.ru/personal-office/orders/36358/?from=order_make                                                                                                    | \$                            | К    |
|----------------------------------------------------------------------------------------------------|-------------------------------|------|
| Заказ принят, ожидается оплата<br>Ваш заказ №36558 от 19.08.2020 18.02:07         Внести изменения в заказ         Ко формирует: ООО "Я-Туроператор"           Статус визы: не требуется         Наста заказа:         задать вопрос/           Банковской картой оплани липо Фрау Такуе!         Банковской картой оплани липо Фрау Такуе!         Заказ у (1) |                               | •    |
| Изменить способ оплаты                                                                                                    |                               |      |
| Оплатить картой онлайн                                                                                                    |                               |      |
| <u>Условия оплаты картой</u>                                                                                                    |                               |      |
| Инструкция по оплате через<br>Сбербанк Онлайн или<br>Рау.Travel                                                                                                    |                               |      |
| <b>Номер брони:</b> r33n8fr9                                                                                                    |                               |      |
| У Вас есть 72 часа (или не более 24 часов, если до отправления тура осталось менее суток) с момента совершения заказа для того,<br>чтобы оплатить его. В противном случае он будет отменен автоматически                                                                                                    |                               |      |
| Скачать памятку(.doc) Распечатать договор-оферту.                                                                                                    |                               |      |
| Ваучер/маршрутная квитанция электронкого билета № 36358 обытано обыта                                                                                                    | idows<br>rь Windows, перейдит | ге в |
| 19.08.2020 18: 2:07 Напишите нам,                                                                                                    | н.<br>мы онлайн!              |      |

# 12) Оплата заказа

После добавления всех необходимых услуг и согласования деталей Вы можете оплатить заказ нажав кнопку «Оплатить картой онлайн»

ВАЖНО!!! НЕ НАЖИМАТЬ КНОПКУ «ОПЛАТИТЬ КАРТОЙ ОНЛАЙН» ЕСЛИ ВЫ НЕ ГОТОВЫ ЗАВЕРШИТЬ ПРОЦЕДУРУ ОПЛАТЫ ЗАКАЗА. Переход на платежный шлюз возможен только один раз. В случае, если Вы не завершили оплату при первом нажатии кнопки "оплатить картой онлайн", Вам необходимо аннулировать текущий заказ, создать новый и повторить всю процедуру.

Для получения кэшбэка необходимо оплатить заказ, используя карту «Мир»,

зарегистрированную в Программе лояльности.

Оплату необходимо произвести с 00:01 18.03.2021 до 23:59 15.06.2021.

| $\leftrightarrow$ $\rightarrow$ $C$ $$ ya-to.ru/ | personal-office/orders/36358/?from=order_make                                                          |                                                                                                    |                                                                                                    | ☆ K :                              |
|--------------------------------------------------|----------------------------------------------------------------------------------------------------|----------------------------------------------------------------------------------------------------|----------------------------------------------------------------------------------------------------|------------------------------------|
|                                                  | Заказ принят, ожидается оплата<br>Ваш заказ №36358 от 19.08.2020 18:02:07<br>Статус визы: не требуется | Внести изменения в заказ<br>Оплата заказа:<br>Баковской картой онлайн или через<br>сервисы Сбербанк, Онлайн либо Рау,Тгачеl<br>Именит, способ ламин<br>Оплатить картой онлайн<br>или<br>Инструкция по оплате через | Тур формирует: ООО "Я-Туроператор"<br><u>Залать вопрос/</u><br>Посмотреть переписку по заказу (1)                                                    |                                    |
|                                                  | У Вас есть 72 часа (или не более 24 ча<br>чтобы оплатить его. В противном случа                        | Ссероан Олени или<br>Раулгуса<br>Номер брони: r33n8fr9<br>сов, если до отправления тура осталось менее и<br>е он будет отменен автоматически                                                                       | суток) с момента совершения заказа для того,                                                                                                    |                                    |
|                                                  | Скачать памятку(.doc) Распечк<br>Ваучер/маршрутная к                                                   | <sup>атать договор-оферту</sup><br>витанция электронно<br><b>19.08.2020 18:02:07</b>                                                                                                    | Распечатать ваучер<br>ого билета № 36358 (Viet Window<br>обранати вировать Win<br>обранати вировать Win<br>Распечатать ваучер<br>Палицияте нам, ны о | /S<br>idows, перейдите в<br>нлайн! |

### Перейти по ссылке на сайт Сбербанк для оплаты

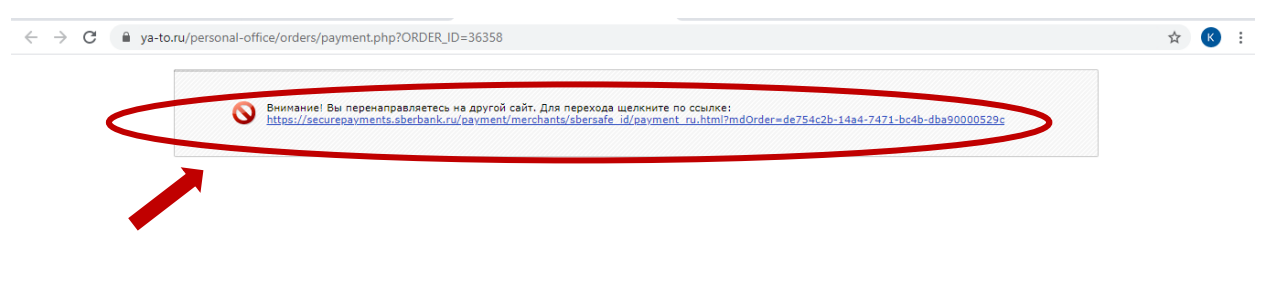

Активация Windows Чтобы активировать Windows, перейдите в раздел "Параметры".

# ВАЖНО!!!

ЕСЛИ ПРИ НАЖАТИИ КНОПКИ «ОПЛАТИТЬ КАРТОЙ ОНЛАЙН» У ВАС ПОЯВЛЯЕТСЯ СЛЕДУЮЩЕЕ ИНФОРМАЦИОННОЕ СООБЩЕНИЕ «**Ошибка № 1: Заказ с таким номером уже обработан».** Необходимо АННУЛИРОВАТЬ заказ и создать новый.

Просим Вас связаться с офисом (тел: +7-499-130-57-28, +7-903-829-47-13 или через переписку по заказу).

Просим Вас не производить оплату через сервис «Сбербанк онлайн» с комиссией, банковским переводом по полным реквизитам на ООО «Я-Туроператор», по квитанции в отделении банка – при таких способах оплаты КЭШБЭК НЕ НАЧИСЛЯЕТСЯ!

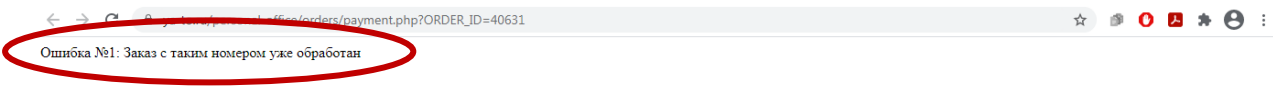

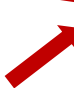

# 13) Ввести данные карты и нажать «Оплатить»

|                                                                                  | CDET DATIN                                                                                                    | ۵                                                                                                    |                                                                               |
|----------------------------------------------------------------------------------|----------------------------------------------------------------------------------------------------|----------------------------------------------------------------------------------------------------|-------------------------------------------------------------------------------|
|                                                                                  | 20 800,00 ₽ ~                                                                                                    |                                                                                                    |                                                                               |
| (                                                                                | Новая карта                                                                                                    |                                                                                                    |                                                                               |
|                                                                                  | Номер карты                                                                                                    |                                                                                                    |                                                                               |
|                                                                                  | Месяц/год <u>СVC2/CVV2</u> (?)                                                                                                    |                                                                                                    |                                                                               |
|                                                                                  | 🔲 Запомнить карту                                                                                                    |                                                                                                    |                                                                               |
|                                                                                  | Электронная почта                                                                                                    | По указанному адресу мы вышлем<br>информацию о совершенном платеже.                                    |                                                                               |
| _                                                                                | оплатить                                                                                                    | Нажимая кнопку «Оплатить», вы<br>соглашаетесь с <b>договором оферты.</b>                               |                                                                               |
| ПАО С <u>Бернанк использу</u><br>Сберник серьезно отно<br>Вы можете заплетить со | и <u>ет cookie</u> (файлы с данными о прошлых посещениях сайта) для г<br>искится к защите персональных данных — ознакомътесь с <u>усповия</u><br>уподержа соокія в мастройках серего блачавая | персонализации сервисов и удобства пользователей <sub>с</sub> ,<br>ми и принципами их обработки.<br>ра | ктивация Windows<br>гобы активировать Windows, перейдит<br>аздел "Параметры". |

14) Ваш заказ оплачен, Вы можете распечатать ваучер и готовится к путешествию!